### 13. 調査・報告編

研究機関から、調査・報告に回答する手順について説明します。

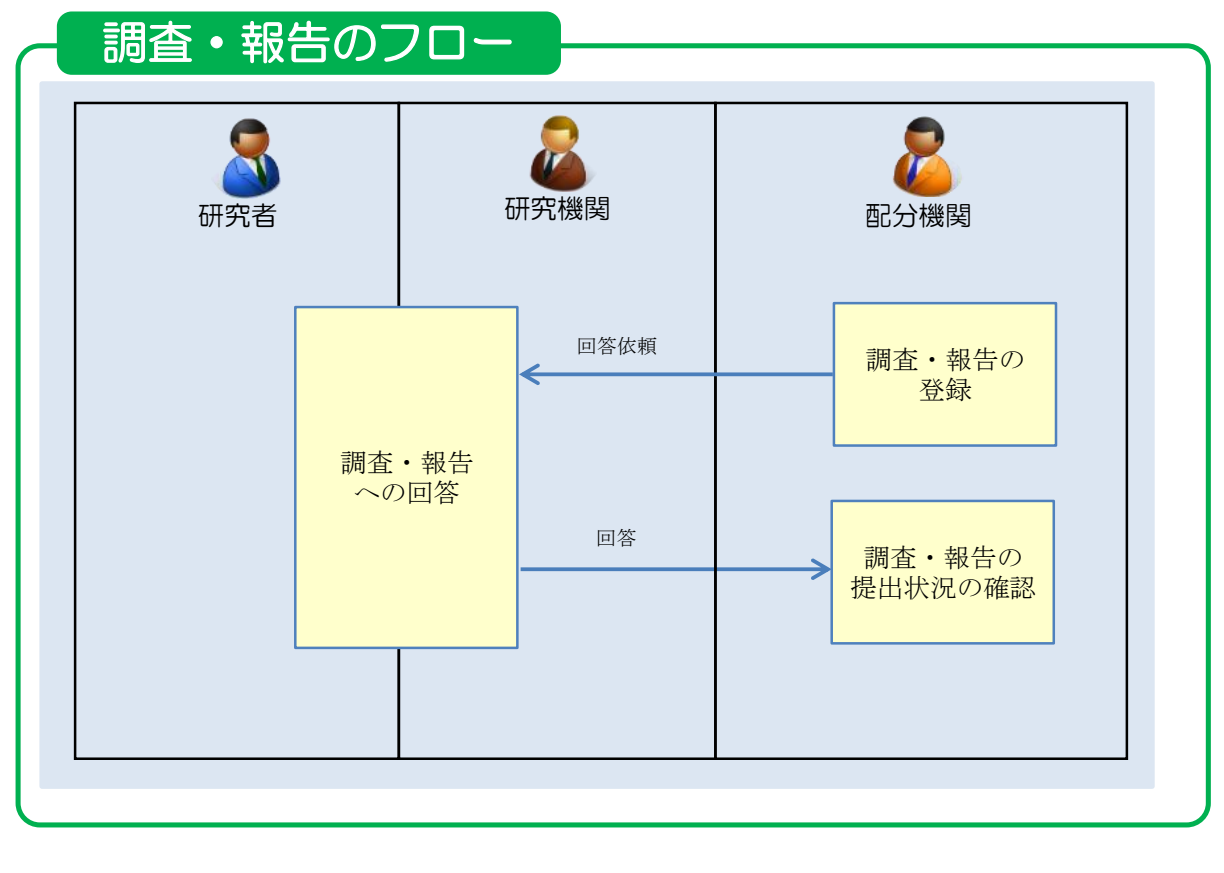

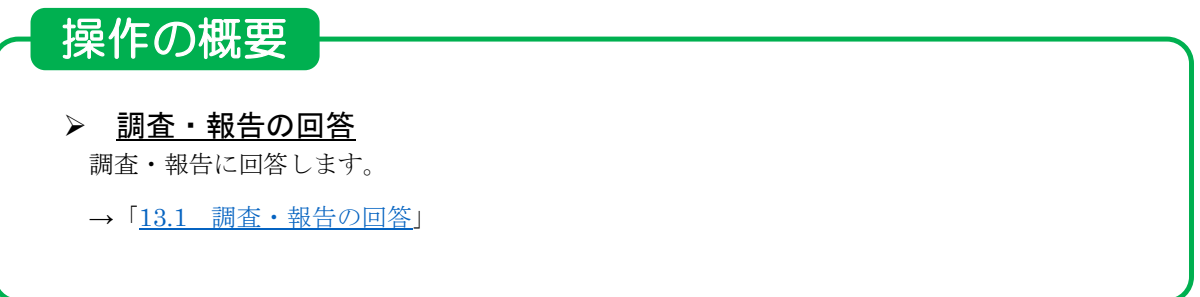

# 13.1 調査・報告の回答

調査・報告に回答する手順を説明します。

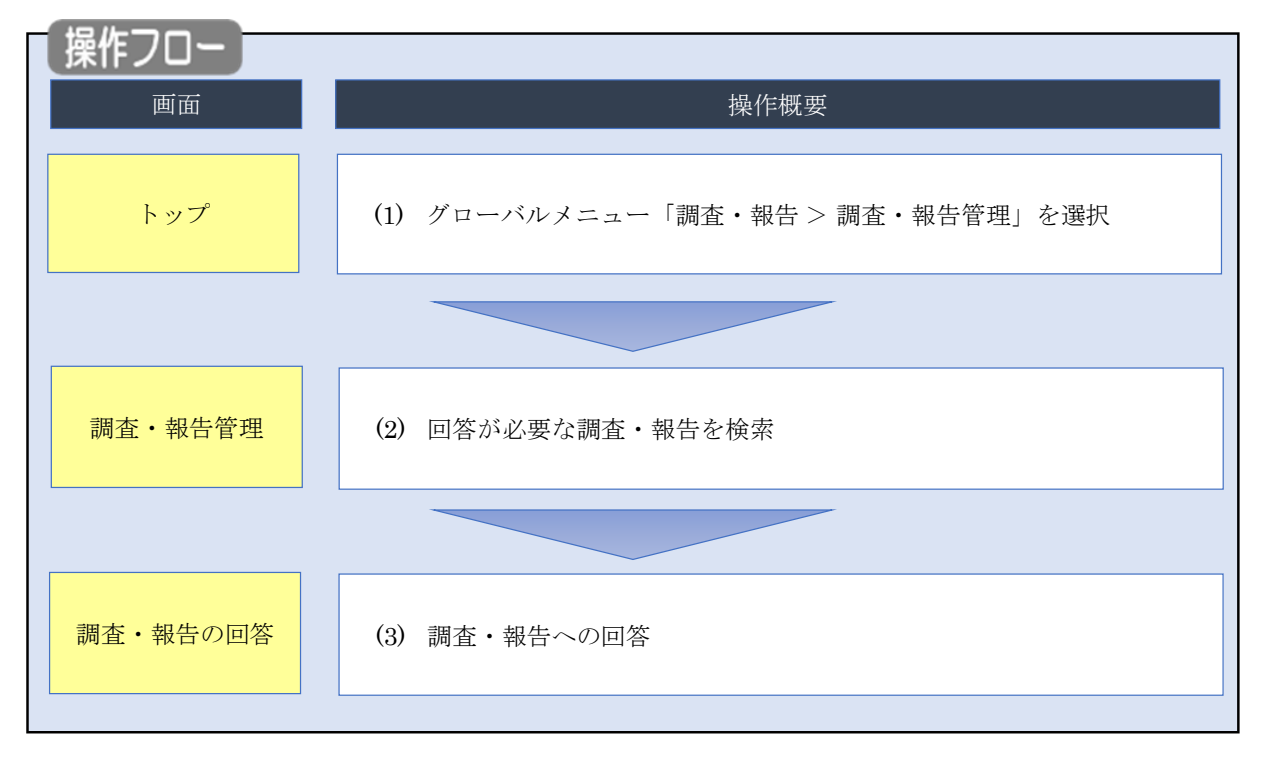

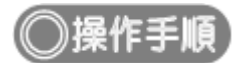

### (1) グローバルメニューの選択

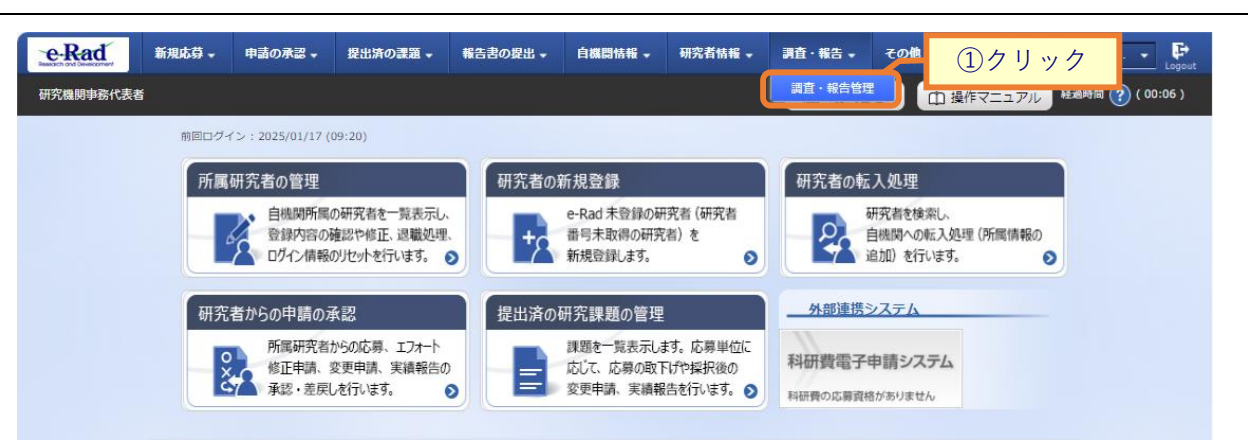

①グローバルメニューの「調査・報告 > 調査・報告管理」をクリックしてください。

#### (2) 調査・報告の検索

| ad     | 新規応募・申請の                             | 承認 - 提出済の                | 課題・報告書の提出・   | 自機問情報 🗸     | 研究者情報 🗸 | 調査・報告 🗸        | その他 🗸            | Siteman | 0000       |
|--------|--------------------------------------|--------------------------|--------------|-------------|---------|----------------|------------------|---------|------------|
| 関事務代表者 |                                      |                          |              |             |         | 日お問合           | t Di             | 操作マニュアル | 経過時間 🕐 ( 0 |
| 語      |                                      | 管理<br><sup>(*** 7.</sup> |              |             |         | ٦              | <u>1</u> ,       | 力       |            |
|        | 検索条件                                 |                          |              |             |         |                |                  |         |            |
| ſ      | 調査・報告ID                              |                          |              | [完全一致       | ]       |                |                  |         |            |
| -      | 調查·報告名称                              |                          |              |             |         | [部分一致]         |                  |         |            |
|        | 受付開始日                                |                          | 例)2017/01/01 | から 例)2017/0 | 1/01    |                |                  |         |            |
|        | 受付終了日                                |                          | 2025/01/17   | から 例)2017/0 | 1/01    |                |                  |         |            |
|        | 状態                                   |                          | 未回答          | 回答済         |         |                |                  |         |            |
|        | 検索結果                                 |                          | 検索条件ク        | <i>Ψ</i>    | 検索      |                | <mark>②クリ</mark> | リック     |            |
|        | 1~1件(全1件)                            |                          |              |             |         |                |                  |         |            |
|        | 受付期間                                 | 調査・報告ID                  |              | 調査・報告名称     |         | 配分榜            | 關名               | 状態 回答   | ža         |
|        | 2025/01/17 10:00<br>2025/04/18 10:00 | 000000032                | 配分機関調査・報告テスト | <u>\01</u>  |         | 国立研究開<br>医療研究開 | 発法人日本<br>発機構     | 未回答 [   | 1          |
|        | 1~1件 (全1件)                           |                          |              |             |         | 1              |                  |         |            |
|        |                                      |                          |              |             |         |                |                  |         |            |

自研究機関が回答依頼者となっている調査・報告が一覧で表示されます。

①必要に応じて、検索条件を入力して検索結果を絞り込んでください。

②「検索」ボタンをクリックしてください。

検索結果が表示されます。

| 1~1件 (全1件)                            |           |                | ③クリック                                 | $\vdash$ |    |
|---------------------------------------|-----------|----------------|---------------------------------------|----------|----|
| 受付期間                                  | 調査・報告ID   | 調査・報告名称        | 配分機関名                                 | 状態       | 回答 |
| 2025/01/17 10:00~<br>2025/04/18 10:00 | 000000032 | 配分機関調査・報告テスト01 | 和五乙4月36日3125五。<br>1995年1月3日日1月3日315五日 | 未回答      |    |
| 1~1件 (全1件)                            |           |                |                                       |          |    |

③回答する調査・報告の「回答」ボタンをクリックしてください。

## (3) 調査・報告の回答

|                                                                                                    |                                                                                                    | ш                                      |                                                                                                    | 0 9 0                                                                                                    |                                        |                    |                                                                                                    |  |  |
|----------------------------------------------------------------------------------------------------|----------------------------------------------------------------------------------------------------|----------------------------------------|----------------------------------------------------------------------------------------------------|----------------------------------------------------------------------------------------------------|----------------------------------------|--------------------|----------------------------------------------------------------------------------------------------|--|--|
| 新規応募 →                                                                                                    | 申請の承認 🗸                                                                                                    | 提出済の課題                                 | → 報告書の提出 → 自機員                                                                                                    | 情報 - 研究者情報 - 調査                                                                                                    | ∎・報告 → その                              | 18 -               | Sitemap 0                                                                                                    |  |  |
|                                                                                                    |                                                                                                    |                                        |                                                                                                    |                                                                                                    | □ お問合せ                                 | 白操作マニ              | ニュアル <sup>83</sup>                                                                                                    |  |  |
| 「杏・豆                                                                                                    | 弱生の国                                                                                                    | 司攵                                     |                                                                                                    |                                                                                                    |                                        |                    |                                                                                                    |  |  |
| ***エエ 100 □ ** (□ □ □ □ □<br>宜・報告設約に対する図習情報を登録します。                                                                                                    |                                                                                                    |                                        |                                                                                                    |                                                                                                    |                                        |                    |                                                                                                    |  |  |
| -0 <del>*</del> #04-                                                                                                    | 中容                                                                                                    |                                        |                                                                                                    |                                                                                                    |                                        |                    |                                                                                                    |  |  |
|                                                                                                    | rs <del>u</del>                                                                                                    |                                        |                                                                                                    |                                                                                                    |                                        |                    |                                                                                                    |  |  |
| 調査・報告IC                                                                                                    | )                                                                                                    |                                        | 000000061                                                                                                    |                                                                                                    |                                        |                    |                                                                                                    |  |  |
| 調査・報告名                                                                                                    | ,称                                                                                                    |                                        | -3500ke., (Jane, (Jane, 1997)<br>- 4.55<br>- 4.55<br>- 1998, 60                                                        |                                                                                                    |                                        |                    |                                                                                                    |  |  |
| 調査 · 報告報                                                                                                    | ist<br>細ファイル                                                                                                    |                                        |                                                                                                    |                                                                                                    |                                        |                    |                                                                                                    |  |  |
|                                                                                                    |                                                                                                    |                                        |                                                                                                    |                                                                                                    |                                        |                    |                                                                                                    |  |  |
| 対象課題                                                                                                    |                                                                                                    |                                        |                                                                                                    |                                                                                                    |                                        |                    |                                                                                                    |  |  |
|                                                                                                    |                                                                                                    |                                        |                                                                                                    | 研究機關名                                                                                                    |                                        |                    |                                                                                                    |  |  |
| 課題年度<br>(西曆)                                                                                                    | 配分機開                                                                                                    | 課題ID                                   | 20                                                                                                    | 研究代表者                                                                                                    |                                        |                    |                                                                                                    |  |  |
|                                                                                                    |                                                                                                    | Nº cách MREXA                          | UNITED A CHARTE                                                                                                    | MARTER                                                                                                    |                                        |                    |                                                                                                    |  |  |
| 2022<br>~<br>2030                                                                                                    | 7721222                                                                                                    | Halazz A                               | A. 738800                                                                                                    | 会が (単成1)第)<br>第四日、日本第2日 第三日(二十二)                                                                                      | SCACTOR THE<br>SCAR                    |                    | 0円                                                                                                    |  |  |
| 研究組織機                                                                                                    | 暖 (2022年度の                                                                                                    | 情報です)                                  | Antonia (1077)<br>Second                                                                                               | ren arten hat navied, di satilita (MDA)<br>Alexandra di Sat                                                           | - Contraction                          |                    |                                                                                                    |  |  |
| 212 DIESTIN 1914                                                                                                    | . (EVEZ-+/32U)                                                                                                    | 177TR C 9 /                            | 書样素得識                                                                                                    | 事務代表者<br>連約年                                                                                                    | 直接紙                                    | 費                  |                                                                                                    |  |  |
| 役割                                                                                                    | 研究核研究                                                                                                    | 週間コード<br>R機関名                          | 責任者氏名<br>事務代表者氏名                                                                                                    | 住所<br>電話番号                                                                                                    | 間接紙<br>再委託<br>共同事                      | 2 気<br>費・<br>施費    | 院者人数                                                                                                    |  |  |
|                                                                                                    |                                                                                                    |                                        | 総長                                                                                                    |                                                                                                    | 60.00                                  | 0.000 -            |                                                                                                    |  |  |
| 研究代表機                                                                                                    | 88 <b>2114</b> 3                                                                                                    | 8<br>8                                 | (姓) 6月22年 (名) @                                                                                                    | ess-cost.see<br>erad workmailungroot era                                                                              | 18,00                                  | 0,000円<br>10<br>0円 | 入                                                                                                    |  |  |
|                                                                                                    |                                                                                                    |                                        | 01224                                                                                                    |                                                                                                    |                                        |                    |                                                                                                    |  |  |
| 回答者情報                                                                                                    |                                                                                                    |                                        |                                                                                                    |                                                                                                    |                                        |                    |                                                                                                    |  |  |
| 研究機関                                                                                                    |                                                                                                    |                                        | (3-1)                                                                                                    | (名称)                                                                                                    | _                                      |                    |                                                                                                    |  |  |
| (177()(現代)<br>機制代表者 (1.9)                                                                                                    |                                                                                                    |                                        |                                                                                                    |                                                                                                    |                                        |                    |                                                                                                    |  |  |
|                                                                                                    |                                                                                                    |                                        |                                                                                                    | (4)                                                                                                    |                                        |                    |                                                                                                    |  |  |
|                                                                                                    | 役職                                                                                                    |                                        | 理事長                                                                                                    | 理学员                                                                                                    |                                        |                    |                                                                                                    |  |  |
| 事務代表者氏名                                                                                                    | 5                                                                                                    |                                        |                                                                                                    |                                                                                                    |                                        |                    |                                                                                                    |  |  |
| 住所                                                                                                    |                                                                                                    |                                        | ₹.2514048Ř <mark>10.70</mark> 24-1                                                                                     |                                                                                                    |                                        |                    |                                                                                                    |  |  |
| 電話番号                                                                                                    |                                                                                                    |                                        | 999-9999-9999 FAX                                                                                                    |                                                                                                    |                                        |                    |                                                                                                    |  |  |
|                                                                                                    |                                                                                                    |                                        | essai in the GLE enclosed works auroper of                                                                             |                                                                                                    |                                        |                    |                                                                                                    |  |  |
| メールアドレス                                                                                                    | 72                                                                                                    |                                        |                                                                                                    |                                                                                                    |                                        | _                  |                                                                                                    |  |  |
| メールアドレン<br>メールアドレン                                                                                                    | <b>7</b> 1<br>72                                                                                                    |                                        |                                                                                                    |                                                                                                    |                                        |                    |                                                                                                    |  |  |
| メールアドレン<br>メールアドレン<br>業績情報                                                                                                    | 71                                                                                                    |                                        |                                                                                                    |                                                                                                    |                                        |                    |                                                                                                    |  |  |
| メールアドレン<br>メールアドレン<br>業績情報                                                                                                    | <li>ζ1</li>                                                                                                    |                                        |                                                                                                    |                                                                                                    |                                        |                    |                                                                                                    |  |  |
| メールアドレン<br>メールアドレン<br>業績情報<br>researchmapガ<br>※researchmap                                                                                                    | <ol> <li>ス1</li> <li>ス2</li> <li>小ら薬焼を取得する<br/>plc研究者番号を到</li> </ol>                                                                                                    | らか、「葉績情報<br>2録している場合                   | &の登録」から直接入力してくだ<br>ist, researchmapに登録してま                                                                              | さい。<br>さい場合戦争することができま                                                                                                 | इす.                                    |                    |                                                                                                    |  |  |
| メールアドレジ<br>メールアドレジ<br>業績情報<br>researchmapD<br>%researchmapD                                                                                                    | <ol> <li>ス2</li> <li>から業績を取得する</li> <li>いに研究者番号を登</li> <li>hmanから端</li> </ol>                                                                                                    | 5カ、「葉樹南部<br>録している場合<br>結本 印4月          | 8の登録」から意見入力してくだ<br>14、researchmapに登録してき                                                                                | さい。<br>る公験信暇を取得することができま                                                                                               | ţţ.                                    |                    |                                                                                                    |  |  |
| メールアドレン<br>メールアドレン<br>業績/情報<br>*researchmap灯<br>*researchmap<br>環路を取得す                                                                                                    | <ol> <li>ス2</li> <li>小ら実績を取得する</li> <li>いに研究者番号を登</li> <li>hmapから業</li> <li>る種別</li> </ol>                                                                                                    | 5か、「栗樹青<br>毎日ている場合<br><b>結を取得</b>      | 8の面積、から面積入力してくだ<br>Bila. researchmapに置録してあ<br>研究論文                                                                     | さい。<br>名公舗信頼を取得することができた<br>、                                                                                          | ŧţ.                                    |                    |                                                                                                    |  |  |
| メールアドレン<br>メールアドレン<br><b>業時情報</b><br>researchmap<br>が<br>researchmap<br><b>research</b><br>電気<br>電気<br>電気<br>電気<br>電気<br>電気<br>電気<br>電気<br>電気<br>電気<br>電気<br>電気<br>電気                                                                                                    | R1       R2       R2       R2       R2       R3       R4       R5       R5       R5       R5       R5       R5       R5       R5       R5       R5       R5       R5       R5       R5       R5       R5       R5       R5                                                                                                    | 5か、「葉樹南<br>録している場合<br>精を取得             | 総の登録」から直接入力してくだ<br>合は、researchmapに登録してあ<br>研究論文                                                                        | さい。<br>含么練得解を取得することができて<br>、<br>、                                                                                     | ±ş.<br><                               |                    |                                                                                                    |  |  |
| メールアドレン<br>メールアドレン<br><mark>業技術保</mark><br>researchmapt<br>**researchmapt<br>業績を取得す<br>業績を取得す                                                                                                    | 22<br>22<br>23<br>24<br>25<br>25<br>25<br>25<br>25<br>25<br>25<br>25<br>25<br>25<br>25<br>25<br>25                                                                                                    | 5か、「葉樹青<br>踏している場。<br><b>結を取得</b>      | 8の登録」から意現入力してくだ<br>3は、researchmapに登録してあ<br>  研究論文<br>                                                                  | さい。<br>あ公瀬信頼を取得することができま<br>、<br>、<br>、<br>、                                                                           | ±۶.                                    |                    |                                                                                                    |  |  |
| メールアドレン<br>メールアドレン<br><mark>業設け店報</mark><br>researchmap<br>※researchmap<br>軍 <u>esearch</u><br>軍議を取得す<br>軍議を取得す                                                                                                    | 21<br>22<br>23<br>24<br>25<br>25<br>25<br>25<br>25<br>25<br>25<br>25<br>25<br>25<br>25<br>25<br>25                                                                                                    | が、「栗樹青<br>線している場合<br>績を取得              | 80登録」から直接入力してくだ<br>All researchmepに登録してま<br>  研究協文<br> <br>Q 業                                                         | さい。<br>る公園情報を取得することができ<br>、<br>、<br>、<br>義を取得                                                                         | ±≠.<br><]                              |                    |                                                                                                    |  |  |
| メールアドレン<br>メールアドレン<br><mark>業時情報</mark><br>researchmapD<br>※researchmapD<br>業績を取得す<br>累績を取得す<br>累積を取得す                                                                                                    | 23<br>22<br>23<br>23<br>24<br>25<br>25<br>25<br>25<br>25<br>25<br>25<br>25<br>25<br>25                                                                                                    | 500、「英振音音<br>登録している場合<br><b> 続き 取得</b> | 80回時1 から道想入力してくだ<br>Bid. researchmapに登録して改<br>日<br>日<br>日<br>マ 王                                                       | さい。<br>る公開情報を取得することができて                                                                                               | \$.                                    |                    |                                                                                                    |  |  |
| Xールアドレン<br>Xールアドレン<br><b>笑記行時報</b><br>researchmap2<br>※researchmap2<br>第続を取得す<br>業績を取得す<br>業績情報の登                                                                                                    | 3.1<br>2.2<br>2.5<br>二<br>2.5<br>二<br>二<br>2.5<br>二<br>二<br>2.5<br>二<br>2.5<br>二<br>二<br>二<br>2.5<br>二<br>二<br>2.5<br>二<br>二<br>二<br>二<br>二<br>二<br>二<br>二<br>二<br>二<br>二<br>二<br>二 | 5か、「葉處奇<br>録している場<br>緒 <b>を取得</b>      | 8の登録」から画現入力してくだ<br>3は、researchmapに登録してま<br>  研究論文<br> <br>Q 異                                                          | さ、)。<br>る公練信頼を取得することができる<br>、<br>、<br>、<br>、                                                                          | ξт.<br>(                               |                    | 4270/MB                                                                                                    |  |  |
| メールアドレン<br>メールアドレン<br><mark>実設情報</mark><br>**researchmap力<br>#***<br>#searchmap力<br>第級を取得す<br>業績株都の登<br>記<br>量 行の進                                                                                                    | 3.1<br>3.2<br>2.2<br>3.4<br>3.4<br>5.5<br>5.5<br>5.5<br>5.5<br>5.5<br>5.5<br>5.5<br>5.5<br>5.5<br>5                                                                                                    | 5か、「黒懐南<br>録している場                      | 8の登録」から直接入力してくだ<br>8は、resertOmapに登録して表<br>  研究論文<br> <br>Q 第                                                           | さい。<br>その課題報を取得することができ                                                                                                | жт.<br>2                               |                    | 祝行の削除                                                                                                    |  |  |
| Xールアドレン<br>Xールアドレン<br><b>変技情報</b><br>researchmap<br>researchmap<br>researchmap<br>東張を取得す<br>異議を取得す<br>異議を取得す<br>異議を取得す                                                                                                    | 22<br>22<br>22<br>23<br>24<br>25<br>25<br>25<br>25<br>25<br>25<br>25<br>25<br>25<br>25                                                                                                    | 50、「葉帳南<br>録している場。<br><b>結を取得</b>      | 和の面積」から囲想入力してくだ<br>Bid、researchmapに登録してあ<br>日子見論文<br>  日子見論文                                                           | さい。<br>る公開情報を取得することができ                                                                                                | \$.                                    |                    | R行の削除<br>(花石の削除)<br>(花石の削除)                                                                                                    |  |  |
| Xールアドレン<br>Xールアドレン<br><b>変岐市報</b><br>researchmap<br>researchmap<br>アesearchmap<br>変岐市報<br>変岐市報<br>変岐市報<br>変岐市報<br>変岐市報<br>の<br>変<br>変<br>した<br>の<br>の<br>の<br>の<br>の<br>の<br>の<br>の<br>の<br>の<br>の<br>の<br>の                                                                                                    | 3.1<br>2.2<br>いら無機を取得する。<br>からに研究者番号を言<br><b>hmapから業</b><br>る研究者<br>4 (遺扱入力)<br>加<br>型<br>二<br>二<br>二<br>二<br>二<br>二<br>二<br>二<br>二<br>二<br>二<br>二<br>二                                                                                                    | 5か、「 <b>国</b> 厳商<br>辞史している場合<br>精を取得   | 80回続  から囲見入力してくだ<br>Bit. researchmapに登録してな<br>  研究論文<br> <br>Q 更                                                       | さい。<br>る么場場報を取得することができた                                                                                               | ¢ţ,                                    |                    | 訳行の削除<br>: 移動<br>訳行の削除                                                                                                    |  |  |
| <ul> <li>メールアドレン</li> <li>メールアドレン</li> <li>業時情報</li> <li>researchmap2</li> <li>**researchmap3</li> <li>**researchmap3</li> <li>**researchmap</li></ul> | 3.1<br>A2<br>A2<br>A2<br>A2<br>A2<br>A2<br>A2<br>A2<br>A3<br>A3<br>A3<br>A3<br>A3<br>A3<br>A3<br>A3<br>A3<br>A3                                                                                                    | 5か、「黒唐南<br>録している場                      | 8の登録」から直接入力してくだ<br>3は、resertOmapに登録してあ<br>  研究論文<br> <br>Q 業                                                           | さい。<br>る公開信頼を取得することができ                                                                                                | # <b>7</b> .                           |                    | R行の削除<br>: 移動<br>訳行の削除                                                                                                    |  |  |
| Xールアドレン<br>Xールアドレン<br><b>変続情報</b><br>researchmap<br>researchmap<br>researchmap<br>東議を取得す<br>東議を取得す<br>東議を取得す<br>東議を取得す<br>正の違                                                                                                    | 22<br>22<br>23<br>23<br>24<br>25<br>25<br>25<br>25<br>25<br>25<br>25<br>25<br>25<br>25                                                                                                    | 50、「葉帳南<br>録している場<br>編を取得              | 80番号」から囲ま入力してくだ<br>12. researchmepに登録してま<br>一<br>研究論文<br>-<br>-<br>-<br>-<br>-<br>-<br>-<br>-<br>-<br>-<br>-<br>-<br>- | さい。<br>る公開信報を取得することができ<br>、<br>、<br>、<br>、<br>、<br>、<br>、<br>、<br>、<br>、<br>、<br>、<br>、<br>、<br>、<br>、<br>、<br>、<br>、 | ¢т.<br>1<br>1<br>1<br>1<br>1<br>1<br>1 |                    | 訳: の利用<br>課: 移動<br>訳: 行の利用<br>注<br>訳: 100<br>目前<br>注<br>の<br>の<br>目前<br>注<br>の<br>の<br>目前<br>注<br>の<br>の<br>目前<br>注<br>の<br>の<br>の<br>に<br>う<br>の<br>の<br>の<br>の<br>の<br>の<br>の<br>の<br>の<br>の<br>の<br>の<br>の                                                                                                    |  |  |
| Xールアドレン<br>Xールアドレン<br>変岐市報<br>researchmap<br>researchmap<br>R集を取得す<br>足験を取得す<br>足験を取得す<br>足験を取得す<br>この道                                                                                                    | 23<br>23<br>24<br>25<br>25<br>25<br>25<br>25<br>25<br>25<br>25<br>25<br>25                                                                                                    | 5か、「画版音<br>録している場<br>補を取得              | 80倍損」から囲現入力してくだ<br>814. researchmapに登録して改<br>  研究論文<br> <br>形式 サイズ<br>[子へて] 10MB                                       | さい。<br>る公練信報を取得することができた                                                                                               | ¢т.                                    | 207                | 起行の削除<br>訳行の削除<br>御除                                                                                                    |  |  |
| Xールアドレン<br>Xールアドレン<br>変装付け級<br>researchmapt<br>Wresearchmapt<br>変装な防得す<br>変結体格の登<br>記<br>記<br>記<br>の<br>語<br>こ<br>た<br>の<br>に<br>の<br>に<br>の<br>に<br>の<br>に<br>の<br>の<br>の<br>の<br>の<br>の<br>の<br>の<br>の<br>の<br>の<br>の<br>の                                                                                                    | 3.1<br>1.2<br>1.2<br>1.5<br>二<br>二<br>二<br>二<br>二<br>二<br>二<br>二<br>二<br>二<br>二<br>二<br>二                                                                                                    | 5か、「葉展<br>日<br>録している場                  | 80回線) から随税入力してくだ<br>814. researchmapに登録して改<br> <br> <br> <br> <br> <br> <br> <br> <br> <br> <br> <br> <br>             | さい。<br>る公規信頼を取得することができた                                                                                               | zт.<br>2<br>77-ЛлА<br>ФЩ<br>ФЩ         |                    | <u>祝行の削除</u><br>(税数)<br>(税数)<br>(税)<br>(税)<br>(税)<br>(税)<br>()<br>()<br>()<br>()<br>()<br>()<br>()<br>()<br>()<br>( |  |  |

①回答を入力してください。

②「この内容で登録」ボタンをクリックしてください。

[調査・報告の回答]画面が表示されます。

| e-Rad     | 新規応募 🗸      | 申請の承認・   | 提出済の課題 🗸  | 報告書の提出 🚽 | 白機問情報 - | 研究者情報 🗸 | 調査・報告 🗸 | その他 🗸 | Sitemap 0000 • Log       | C+<br>gout |
|-----------|-------------|----------|-----------|----------|---------|---------|---------|-------|--------------------------|------------|
| 研究機関事務代表者 | í.          |          |           |          |         |         |         | 日お問合  | せ 操作マニュアル 総絶時間 ? ( 00:06 |            |
|           | 調査          | ・報告      | の回答       |          |         |         |         |       |                          |            |
|           |             | ・報告の回答内容 | 容を登録しました。 |          |         |         |         |       |                          |            |
|           |             |          |           |          |         |         |         |       |                          |            |
|           |             |          |           |          |         |         |         |       |                          |            |
|           |             |          |           |          |         |         |         |       |                          |            |
|           |             |          |           |          |         |         |         |       |                          |            |
|           |             |          |           |          |         |         |         |       |                          |            |
|           |             |          |           |          |         |         |         |       |                          |            |
|           | <b>③</b> 戻る | 5        |           |          |         |         |         |       |                          |            |

調査・報告の回答の手順は以上です。